## 統合認証システムについて

統合認証システムを使用すると、情報システムセンターより配布している 4 つのパスワード(学内 PC、 Active!mail、ポータルサイト、無線 LAN)が1つのパスワードに一元化されます。これにより、別々のパスワー ドでログインする必要が無くなりましたが、今まで以上にパスワードの管理には注意をして下さい。 統合認証システムは外向け HP 等にリンク(https://auth.hanazono.ac.jp/)があります。

パスワードの統合について

hunet 利用者は、全員この設定作業が必要になります。

1、本学外向け HP トップページ上部バナーのクイックリンクにある「統合認証システム」もしくは、直接アドレスバーに統合認証システムのアドレス(https://auth.hanazono.ac.jp/)を入力してサイトを表示します。

|                   |                                             | S                                 |
|-------------------|---------------------------------------------|-----------------------------------|
| ←∋                | <i>⊘</i> https://auth.hanazono.ac.jp/ 🛛 🗸 🔒 | ¢ n                               |
| <i> auth.ha</i> ı | nazono.ac.jp ×                              |                                   |
| »                 | · ▼ 📓 ▼ 🖃 🖶 ▼ ページ(P) ▼ セーフラ                 | ⁼ <mark>≺(</mark> S) <del>√</del> |
|                   |                                             |                                   |
|                   |                                             |                                   |
| _                 |                                             |                                   |
|                   | ユーザWebUI                                    |                                   |
|                   |                                             | _                                 |
|                   | ユーザ名:                                       |                                   |
|                   | パスワード:                                      |                                   |
|                   | 表示言語(Display language): 日本語 🗸               |                                   |
|                   | ▼ セキュア(SSL)ログインする                           |                                   |
|                   |                                             |                                   |
|                   | ログイン    リセット    バスワード再発行                    |                                   |

2、ユーザ名に hunet アカウントを入力し、パスワードは現行の Active!mail のパスワードを入力してログイン ボタンを押して下さい。

| ユーザWebUI          |          |                       |
|-------------------|----------|-----------------------|
|                   |          |                       |
|                   | ユーザ名:    | st20****              |
|                   | パスワード:   | •••••                 |
|                   | 表示言語(Dis | splay language):日本語 🗸 |
| ▼ セキュア(SSL)ログインする |          |                       |
|                   | ログイン     | リセット パスワード再発行         |

3、統合後、Active!mail を含め使用したいパスワードを入力し、更に確認用にもう一度同じパスワードを入力して下さい。最後に保存を押して下さい。現在利用中のパスワードを登録しても問題ありません。

|                                                               | ПŐ                                                                                                    | アウト |
|---------------------------------------------------------------|----------------------------------------------------------------------------------------------------|-----|
| ユーザ情報                                                         |                                                                                                    |     |
| st20******さんの情報を表示してい                                         | すます。                                                                                                    |     |
| 【パスワードについて】                                                   |                                                                                                    |     |
| <ul> <li>6~20文字で指定してください</li> <li>英大文字、英小文字のいずれか、数</li> </ul> | 字を含んでいる必要があります                                                                                          |     |
| 【パスワード再発行について】                                                |                                                                                                    |     |
| ● パスワードを忘れた場合に備えてパ<br>● パスワード再発行の機能を利用しな                      | スワード再発行の機能を利用する場合は、"バスワード再発行時の通知先メールアドレス"を設定してください。<br>い場合は、"パスワード再発行時の通知先メールアドレス"を空にして保存し、設定を削除してください。 |     |
| 그~ ザ名:                                                        | st20*****                                                                                               |     |
| パスワード:                                                        | •••••                                                                                                   |     |
| もう→ 度入力(パスワード):                                               | ••••••                                                                                                  |     |
|                                                               | (空の場合は変更しません)                                                                                           |     |
|                                                               | パスワード更新日時: 2015/08/31 16:12:16                                                                          |     |
| パスワード再発行時の通知先メールアドレ                                           | 2:                                                                                                    |     |
|                                                               | <br>(空の場合は設定を削除します。削除した場合、パスワード再発行の機能を利用できません)                                                          |     |
| <u> </u>                                                      |                                                                                                    |     |
| 保存 リセット                                                       |                                                                                                    |     |

4、webページからのメッセージの小窓が表示されるので、OKを押して下さい。

| Webページからのメッセージ   |
|------------------|
| (? 保存しますか?       |
| OK         キャンセル |

5、「保存しました」とメッセージが出たら完了です。右上のログアウトボタンを押して終了して下さい。

|                                                         | $\sim$                                         |
|---------------------------------------------------------|------------------------------------------------|
|                                                         | ログアウト                                          |
|                                                         |                                                |
| ユーザ情報                                                   |                                                |
| st20++++++ さんの情報を表示してい?                                 | ます。                                            |
| [パスワードについて]                                             |                                                |
| • 6~20文字で指定してくたさい<br>- 英士文字 英小文字のいずれな 数字を               | に今人フリンスと更新たりキオ                                 |
| • *************************************                 |                                                |
| 【パスワード再発行について】                                          |                                                |
| <ul> <li>パスワードを忘れた場合に備えて/<br/>マドレフッを弥字してくたれ、</li> </ul> | パスワード再発行の機能を利用する場合は、"パスワード再発行時の通知先メール          |
| ・パスワード再発行の機能を利用しな                                       | ない場合は、"パスワード再発行時の通知先メールアドレス" を空にして保存し、設        |
| 定を削除してください。                                             |                                                |
|                                                         |                                                |
| 그는 ザ名:                                                  | st20++++++                                     |
| パスワード:                                                  | 保存しました                                         |
| もう→ 度入力(パスワード):                                         |                                                |
|                                                         | (空の場合は変更しません)                                  |
|                                                         | パスワード更新日時: 2015/09/02 15:25:31                 |
|                                                         |                                                |
| パスワード再発行時の通知先メールアドレス                                    | 7:                                             |
|                                                         | (空の場合は設定を削除します。削除した場合、パスワード再発行の機能を利用<br>スキキサイン |
|                                                         | (each)                                         |
|                                                         |                                                |
|                                                         |                                                |
| 保存 リセット                                                 |                                                |

再発行時の通知メールアドレスの登録について

パスワードを失念した際、統合認証システムでは自身で再発行できるようになります。そのためには、事前に通 知先メールアドレスを登録しておく必要があります。以下の手順に従って登録してください。

1、アドレスバーに統合認証基盤のシステムにログインします。パスワード再発行時の通知先メールアドレスに 花園大学で配布している Amtive!mail(@hanazono.ac.jp)以外のメールアドレスを入力して下さい。個人で使用し ているメールアドレス、携帯(docomo や au 等) や PC にて使用している Yahoo!や Gmail 等のフリーメールで 結構です。

| ユーザ情報                                                           |                                                                                                    |
|-----------------------------------------------------------------|----------------------------------------------------------------------------------------------------|
| st20******さんの情報を表示しています                                         | <b>す</b> 。                                                                                              |
| 【パスワードについて】                                                     |                                                                                                    |
| <ul> <li>6~20文字で指定してくたさい</li> <li>英大文字、英小文字のいずれか、数字を</li> </ul> | 含んでいる必要があります                                                                                            |
| 【パスワード再発行について】                                                  |                                                                                                    |
| <ul> <li>パスワードを忘れた場合に備えてパ</li> <li>パスワード再発行の機能を利用しな)</li> </ul> | スワード再発行の機能を利用する場合は、"パスワード再発行時の通知先メールアドレス"を設定してください。<br>い場合は、"パスワード再発行時の通知先メールアドレス"を空にして保存し、設定を削除してください。 |
|                                                                 |                                                                                                    |
| 그는 ザ名:                                                          | st20*****                                                                                               |
| パスワード:                                                          |                                                                                                    |
| もう→ 度入力 <mark>(パスワード):</mark>                                   |                                                                                                    |
|                                                                 | (空の場合は変更しません)                                                                                           |
|                                                                 | パスワード更新日時: 2015/08/31 16:12:16                                                                          |
|                                                                 |                                                                                                    |
| パスワード再発行時の通知先メールアドレス                                            | *****@docomo.ne.jp ×                                                                                    |
|                                                                 | (空の場合は設定を削除します。削除した場合、バスワート再発行の機能を利用できません)                                                              |
|                                                                 |                                                                                                    |
| 保存 リセット                                                         |                                                                                                    |

3、webページからのメッセージの小窓が表示されるのでOKを押して下さい。

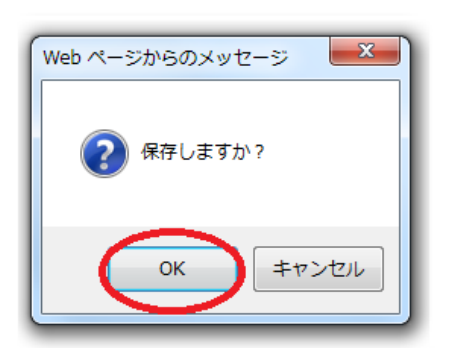

4、無事設定が終了すると「保存しました」というメッセージが下に出ます。右上のログアウトボタンを押し終 了してください。

| ユーザ情報                                                          |                                                                                                    |
|----------------------------------------------------------------|----------------------------------------------------------------------------------------------------|
| st20++++++ さんの情報を表示していま                                        | च.<br>इ.                                                                                           |
| 【パスワードについて】<br>• 6~20文字で指定してくたさい<br>• 英大文字、英小文字のいずれか、数字を含      | こん でいる必要 があります                                                                                     |
| 【パスワード再発行について】<br>・パスワードを忘れた場合に備えてパスワー<br>・パスワード再発行の機能を利用しない場合 | ド再発行の機能を利用する場合は、"パスワード再発行時の通知先メールアドレス"を設定してください。<br>;は、"パスワード再発行時の通知先メールアドレス"を空にして保存し、設定を削除してください。 |
| ユーザ名:<br>パスワード:                                                | st20*****                                                                                          |
| もう一度入力(パスワード):                                                 |                                                                                                    |
|                                                                | (空の場合は変更しません)<br>パスワード更新日時: 2015/09/02 15:33:22                                                    |
| パスワード再発行時の通知先メールアドレス:                                          | ******@docomo.ne.jp 保存しました                                                                         |
|                                                                | (空の場合は設定を削除します。削除した場合、パスワード再発行の機能を利用できません)                                                         |
| 保存リセット                                                         |                                                                                                    |
| 保存しました                                                         |                                                                                                    |

パスワードの再発行について

パスワードの再発行には事前に通知先メールアドレスを登録しておく必要性があります。

1、統合認証システムのログイン画面よりパスワード再発行のボタンを押して下さい。

| ユーザWebUI                      |  |  |
|-------------------------------|--|--|
|                               |  |  |
| 그~ ザ名:                        |  |  |
| パスワード:                        |  |  |
| 表示言語(Display language): 日本語 🗸 |  |  |
| ▼ セキュア(SSL)ログインする             |  |  |
| ログイン リセット パスワード再発行            |  |  |

2、ユーザ名に学生証番号を入力して下さい。パスワード再発行時の通知先メールアドレスには登録したメール アドレスを入力して、次へのボタンを押して下さい。

| パスワード再発行 - ステップ1                                                                                                    |
|----------------------------------------------------------------------------------------------------|
| バスワード更新キーを発行します。                                                                                                    |
| "ユーザ名"と"パスワード再発行時の通知先メールアドレス"に、あなたのユーザ名と予め登録してあるパスワード再発行時の通知先メールアドレスを入<br>カレて、"次へ"ボタンをクリックしてください。<br>入力したメールアドレス宛てに、パスワード更新キーを記載したメールを送信します。<br>なお、パスワード再発行時の通知先メールアドレスが分からない場合や登録していない場合、この画面からパスワードを再発行することはできません。 |
| * ユーザ名:<br>* パスワード再発行時の通知先メールアドレス: *********@docomo.ne.jp ×                                                                                                    |
| 次へ リセット 中止                                                                                                    |

3、webページからのメッセージの小窓が表示されます。OKを押して下さい。

| Webページからのメッセージ        |
|-----------------------|
| マールを送信します<br>よろしいですか? |
|                       |

4、一度この画面での作業は終了して、再発行時の通知アドレスに下記の様なメールが届きますので確認して下 さい。パスワード変更の更新キーが記載されています。

■ 件名 花園大学:hunetパスワード更新キーの送付 送信者 jouhou@hanazono.ac.jp

## st20\*\*\*\*\* 様

こちらは花園大学 情報システムセンターです。

バスワード変更のための更新キーは下記の通りです。

## B+ 3446 Ex

なおこの更新キーの有効期限は2015/09/01 14:38:50までとなります。

5、「新しいパスワード」にこれから使用するパスワードを入力し、もう一度下の枠にも同じパスワードを確認 の為入力して下さい。「パスワード更新キー」に先程通知された更新キーを入力して、「パスワード設定」を押し て下さい。

| パスワード再発行 - ステップ2  |                             |  |
|-------------------|-----------------------------|--|
| 新しいバスワードを設定しま     | たす。                         |  |
| 新しいパスワードと、受信し;    | たメールに記載されているパスワード更新キーを入力して、 |  |
| [パスワードについて]       |                             |  |
| • 6~8文字で指定して      | てくたさい                       |  |
|                   |                             |  |
| ユーザ名:             | st20+++++                   |  |
| * 新しいパスワード:       | •••••                       |  |
| * もう→ 度入力(パスワード): | •••••                       |  |
|                   |                             |  |
| * パスワード更新キー:      | •••••                       |  |
| パスワード設定 リサ        | マット 中止                      |  |

5、webページからのメッセージの小窓が表示されるのでOKを押して下さい。

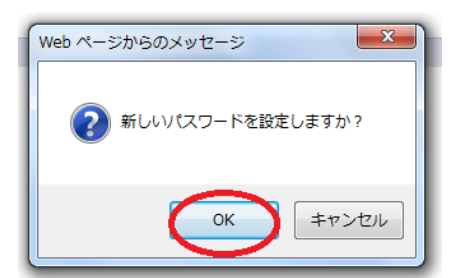

6、「新しいパスワードを設定しました」と表示されたら設定完了です。

バスワード再発行 - バスワード設定完了

新しいバスワードを設定しました

ログイン画面に戻る